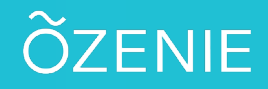

## **Comment intégrer son logo ?**

Vous voulez personnaliser vos documents ? Suivez ces étapes.

Cliquez sur le Menu

Puis sur Paramètres

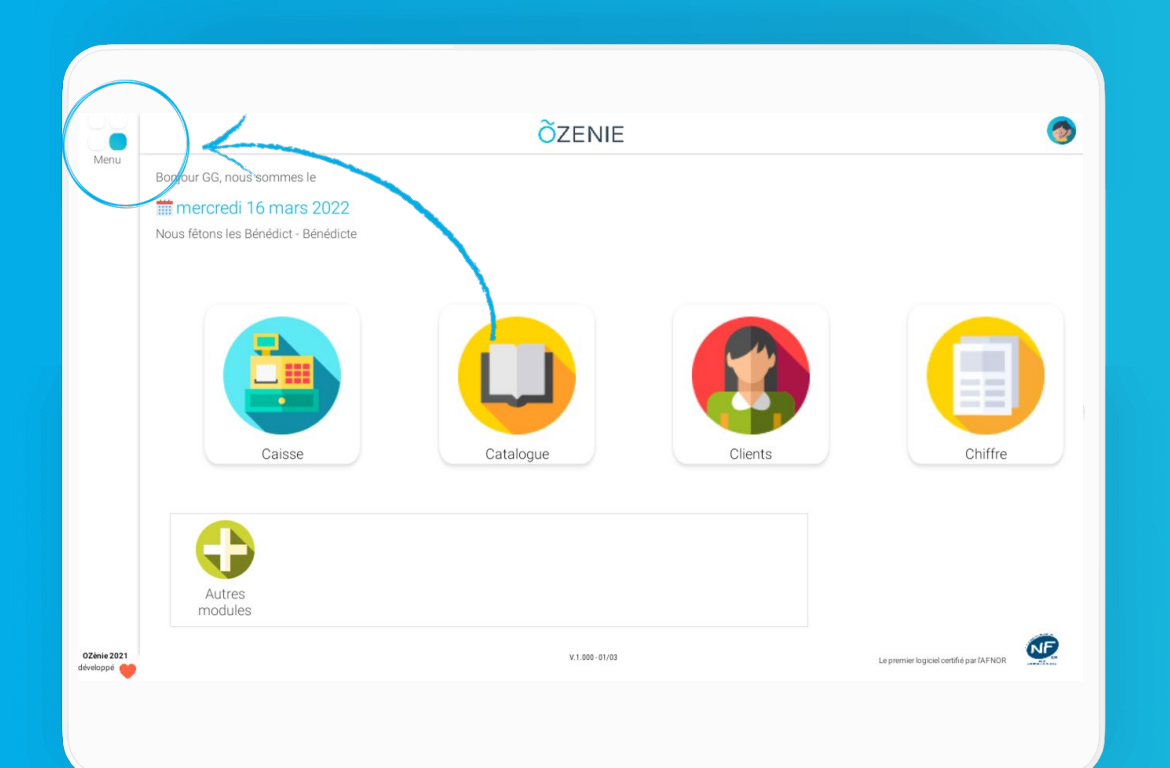

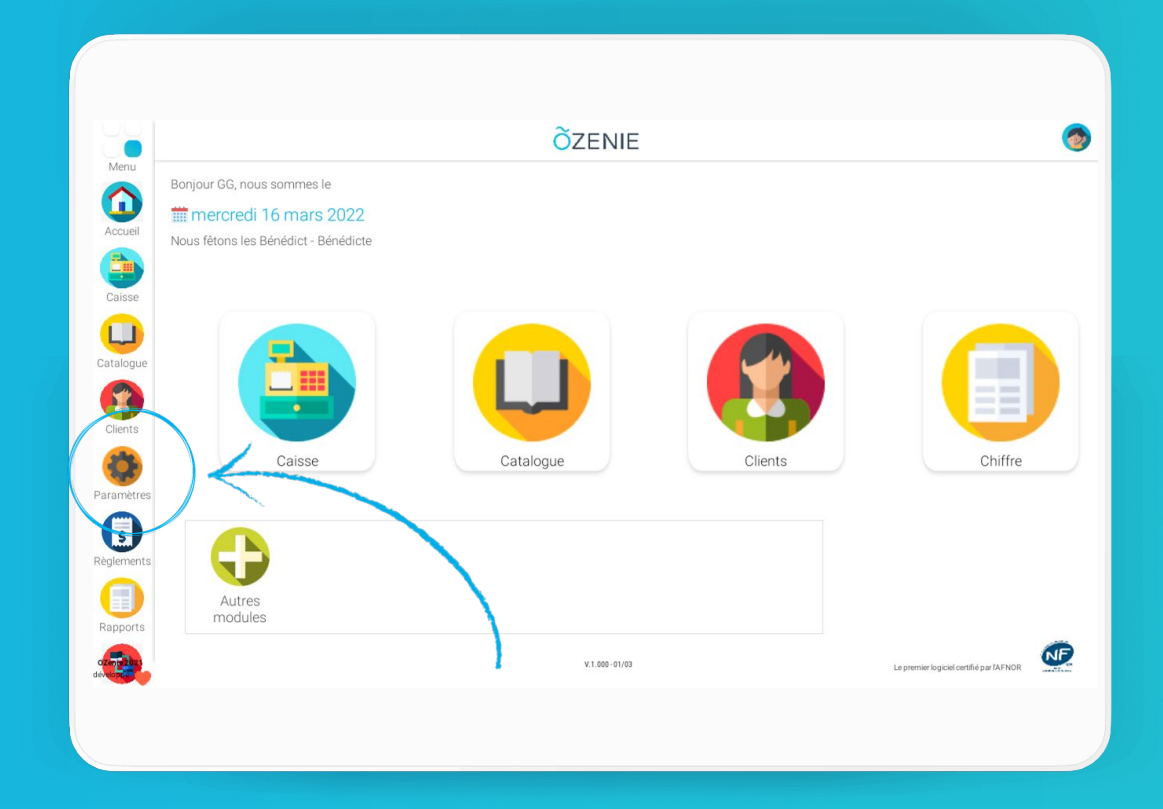

# **Comment intégrer son logo ?**

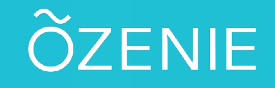

### Puis sur Mon Compte

#### Ensuite, appuyez sur **Ajouter un logo**

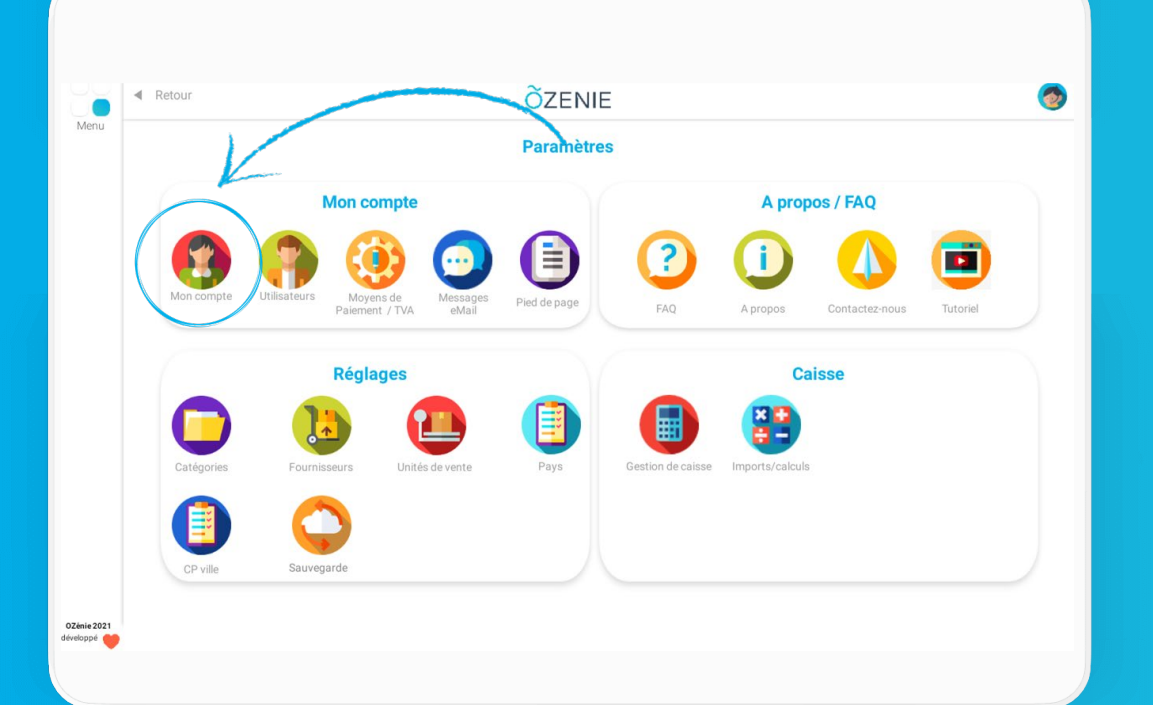

| ▲ Reto | our ÕZENIE           |                           |                                      | 0         |
|--------|----------------------|---------------------------|--------------------------------------|-----------|
|        |                      | Mon co                    | ompte                                |           |
|        |                      | Coordonnées               | Informations professionnelles        |           |
|        | Nom de l'entreprise  | SYLVBOUTIK                | N*SIRET* 12345678901                 | $\supset$ |
|        | Adresse du siège (1) | Avenue des Champs-Elysées | Ville Immat <sup>*</sup> <u>Ilse</u> |           |
|        | Adresse du siège (2) | BP1234                    | Code NAF PARIS                       |           |
|        | Code postal*         | 75000                     | N° de TVÅ FR7612345678901            |           |
|        | Ville *              | PARIS 🔻                   | Site Web                             |           |
|        | Pays*                | France métropolitoine 💌   | N° Ozenie OZ0341                     |           |
|        | Téléphone            | 01.01.01.01.01            | Exonérée de TVA                      |           |
|        | Mobile               | 06.06.06.06.06            | Activer le mode caisse 🛛 🚺 💑         |           |
|        | Email                | contact@ozenie.fr         | Ajouter un logo<br>Prendre une photo |           |
|        |                      |                           | Suppomerta photo                     |           |

### **Comment intégrer son logo ?**

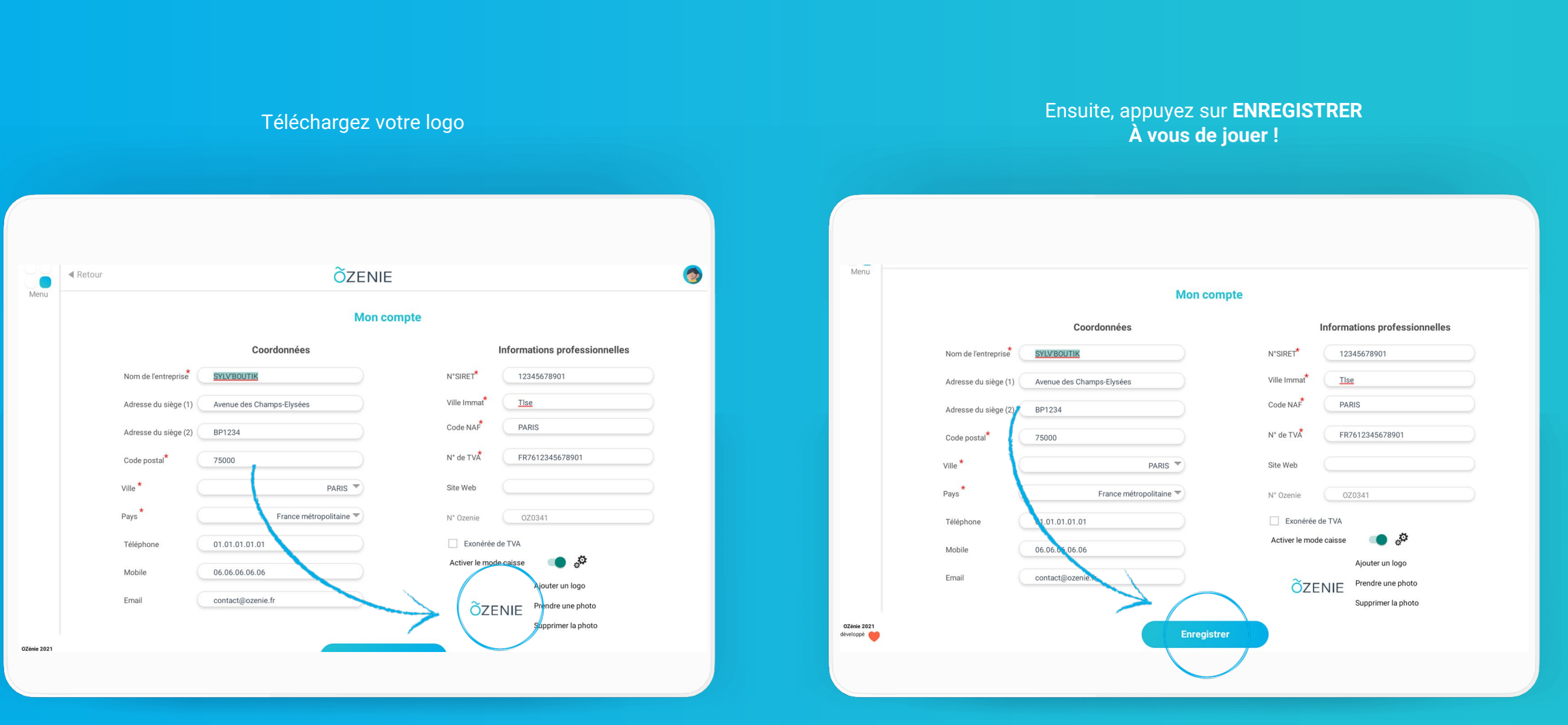

ÕZENIE